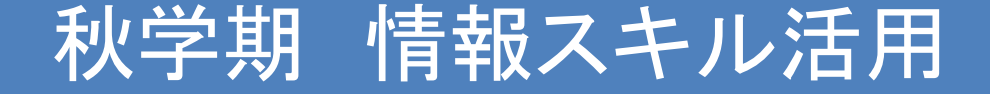

田中基彦教授,樫村京一郎講師 (工学部共通教育科)

Excel (3): 応用 複合グラフの作成: 2つグラフを1枚の図に

表示の回避法, データを読み込む 文書にパスワードをつける(注意) ガス料金の計算 \*提出課題4 JR料金表を用いたEXCEL関数

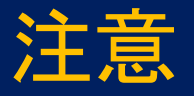

以下で、つぎのファイルを使う ◆Dualgraph\_ex31.xlsx ◆Excel\_ex32.xlsx ◆Excel\_ex33.dat ◆Gas\_Ryokin.xlsx

# グラフツール:変更(2013から)

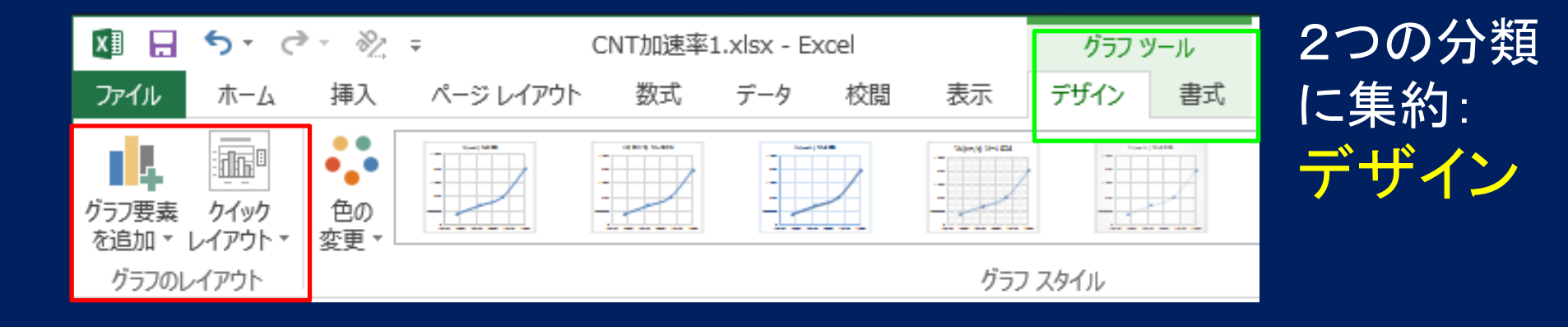

| XII .                                     | 5.0.                  | 8 <u>2</u> , | ⇒ CNT加                | CNT加速率1.xlsx - Excel |           |                                                            |                       |  |  |
|-------------------------------------------|-----------------------|--------------|-----------------------|----------------------|-----------|------------------------------------------------------------|-----------------------|--|--|
| ファイル                                      | ホーム                   | 挿入           | ページ レイアウト 数           | 式 データ                | 校閲 表示     | デザイン                                                       | 書式                    |  |  |
| <mark>ブロット エリ</mark><br>グラフ エリブ<br>グラフ タイ | <b>קו</b><br>ק<br>אול | *            |                       | Abc                  | Abc Abc v | <ul> <li>2 図形の塗</li> <li>2 図形の枠</li> <li>2 図形の枠</li> </ul> | りつぶし ▼<br>線 ▼<br> 果 ▼ |  |  |
| フロット エ<br>-                               | Jア<br>由<br>由          |              | 図形の挿入<br><b> ダ fx</b> |                      | 図形のスタイル   |                                                            | G                     |  |  |
| 縦 (値) ‡                                   | 曲目盛線                  |              | - J                   | _                    | -         |                                                            |                       |  |  |

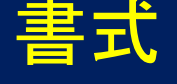

分類:グラフエリア,グラフタイトル,プロットエリア, 横(値)軸,縦(値)軸,縦(値)軸 目盛線

# グラフツール -> デザイン -> -> グラフ要素を追加(左), データの選択(右)

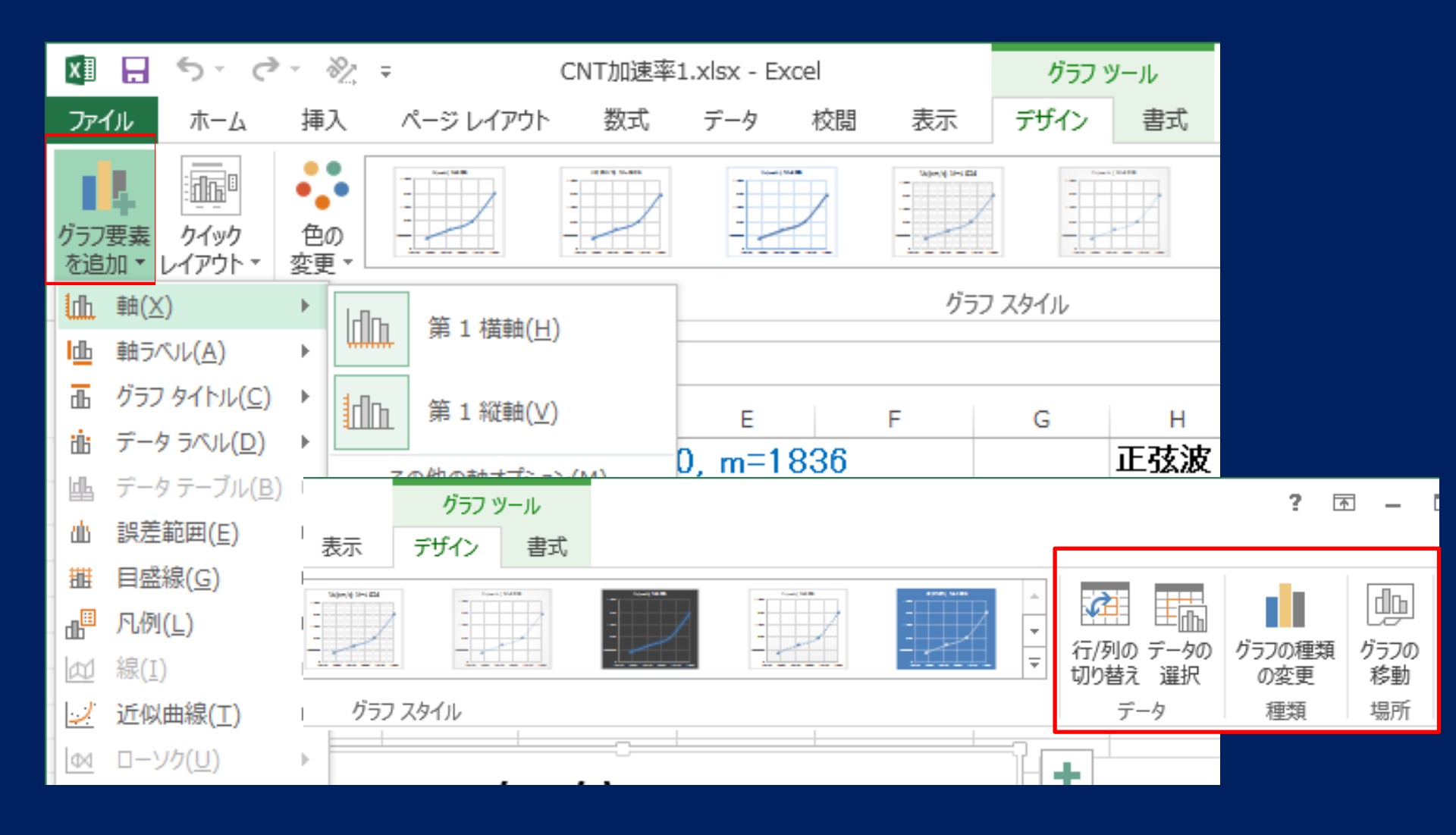

Dualgraph7. xlsx 複合グラフの作成

# 1枚の図上に、2つ(以上)のグラフを描く 横軸に月、縦軸に平均気温と日照時間を描く

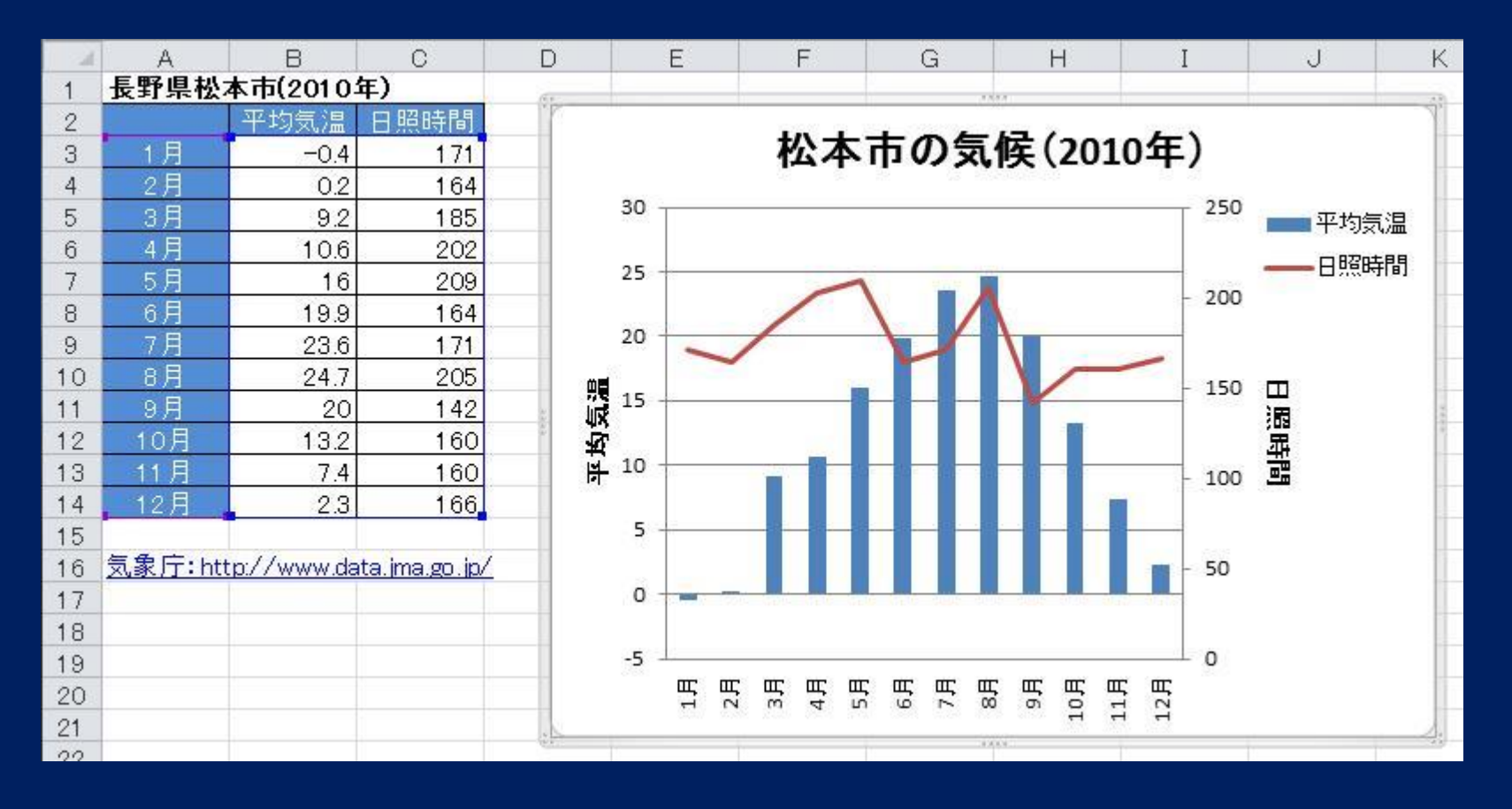

#### グラフ作成の手順(1)

#### まずデータを書く(左図, きれいに!)。 次に, データ領域を選択し(平均気温を選ぶ), そして, グラフの種類を クリック: 挿入 -> 2-D 縦線グラフ

|    | A              | В           | С             |   |
|----|----------------|-------------|---------------|---|
| 1  | 長野県松江          | 本市(2010)    | 年)            |   |
| 2  |                | 平均気温        | 日照時間          |   |
| 3  | 1月             | -0.4        | 171           |   |
| 4  | 2月             | 0.2         | 164           |   |
| 5  | 3月             | 9.2         | 185           |   |
| 6  | 4月             | 10.6        | 202           |   |
| 7  | 5月             | 16          | 209           |   |
| 8  | 6月             | 19.9        | 164           |   |
| 9  | 7月             | 23.6        | 171           |   |
| 10 | 8月             | 24.7        | 205           |   |
| 11 | 9月             | 20          | 142           |   |
| 12 | 10月            | 13.2        | 160           |   |
| 13 | 11月            | 7.4         | 160           |   |
| 14 | 12月            | 2.3         | 166           |   |
| 15 |                |             |               |   |
| 16 | <u>気象庁:htt</u> | :p://www.da | ita.jma.go.jp | Δ |
| 17 |                |             |               |   |

| x∎             |                                           | <u> ~</u> %           | Ŧ                       |                  |              |             | Dualg | raph-1.:     | xlsx - Excel                  |
|----------------|-------------------------------------------|-----------------------|-------------------------|------------------|--------------|-------------|-------|--------------|-------------------------------|
| ידר            | イル ホーム                                    | 」 挿入                  | ページ レイア                 | ット 数             | 式デ           | -9          | 校閲    | 表示           | ₹                             |
| く<br>ビボ<br>テーフ | クレンジャンション レンジャン おすすめ<br>ブル ビボットテー<br>テーブル | )<br>テーブル<br>ブル       | □<br>図<br>アド・<br>ン<br>ン | イ<br>おすすめ<br>グラフ | <b>2-D</b> 縦 | <u>* (*</u> |       |              | が 折れ線<br>・縦棒<br>・勝敗<br>パークライン |
| N5             | Ŧ                                         | : 🗙                   | $\checkmark f_x$        |                  | 3-D 縦        | 奉           |       |              |                               |
| 1              | A<br>長野県松Z                                | B<br><b>本市(2010</b> : | C<br>年)                 | D                | An           | h           | Ĥ,    | <b>D</b> A   | G                             |
| 2              |                                           | 平均気温                  | 日照時間                    |                  |              |             |       |              |                               |
| 3              | 1月                                        | -0.4                  | 171                     |                  | ปกก          |             |       |              |                               |
| 4              | 2月                                        | 0.2                   | 164                     |                  | TH P         |             |       |              |                               |
| 5              | 3月                                        | 9.2                   | 185                     |                  |              |             |       |              | _                             |
| 6              | 4月                                        | 10.6                  | 202                     |                  | 山 その         | 他の縦         | 棒グラフ( | ( <u>M</u> ) |                               |
| 7              | 5月                                        | 16                    | 209                     |                  |              |             |       |              | _                             |
| 8              | 6月                                        | 19.9                  | 164                     |                  |              |             |       |              |                               |
| 9              | 7月                                        | 23.6                  | 171                     |                  |              |             |       |              |                               |
| 10             | 8月                                        | 24.7                  | 205                     |                  |              |             |       |              |                               |
| 11             | 9月                                        | 20                    | 142                     |                  |              |             |       |              |                               |
| 12             | 10月                                       | 13.2                  | 160                     |                  |              |             |       |              |                               |
| 13             | 11月                                       | 7.4                   | 160                     |                  | _            |             |       |              |                               |
| 14             | 12月                                       | 2.3                   | 166                     |                  |              |             |       |              |                               |
| 15             |                                           |                       |                         |                  |              |             |       |              |                               |
| 16             | <u>気象庁:htt</u>                            | <u>p://www.</u> da    | ita.jma.go.jp/          | <u> </u>         |              |             |       |              |                               |
| 17             |                                           |                       |                         |                  |              |             |       |              |                               |

グラフ作成の手順(2)

#### 作成直後の様子

| L9       | Ŧ                 | : 🗙                  | ✓ fx                 |    |    |    |    |    |          |     |      |     |    |     |     |     |  |
|----------|-------------------|----------------------|----------------------|----|----|----|----|----|----------|-----|------|-----|----|-----|-----|-----|--|
|          | А                 | В                    | С                    | D  |    | Е  |    | F  |          | G   |      | Н   |    | Ι   |     | J   |  |
| 1        | 長野県松オ             | 本市(2010)             | 年)                   |    |    |    |    |    |          |     |      |     |    |     |     |     |  |
| 2        |                   | 平均気温                 | 日照時間                 |    |    |    |    |    | <u> </u> |     | 21 1 |     |    |     |     |     |  |
| 3        | 1月                | -0.4                 | 171                  |    |    |    |    |    | 25       | 173 | 1ト)  | L I |    |     |     |     |  |
| 4        | 2月                | 0.2                  | 164                  | 30 |    |    |    |    |          |     |      |     |    |     |     |     |  |
| 5        | 3月                | 9.2                  | 185                  |    |    |    |    |    |          |     |      |     |    |     |     |     |  |
| 6        | 4月                | 10.6                 | 202                  | 25 |    |    |    |    |          |     |      |     |    |     |     |     |  |
| 7        | 5月                | 16                   | 209                  |    |    |    |    |    |          |     |      |     |    |     |     |     |  |
| 8        | 6月                | 19.9                 | 164                  | 20 |    |    |    |    |          |     |      |     |    |     |     |     |  |
| 9        | 7月                | 23.6                 | 171                  | 20 |    |    |    |    |          |     |      |     |    |     |     |     |  |
| 10       | 8月                | 24.7                 | 205                  |    |    |    |    |    |          |     |      |     |    |     |     |     |  |
| 11       | 9月                | 20                   | 142                  | 15 |    |    |    |    |          |     |      |     |    |     |     |     |  |
| 12       | 10月               | 13.2                 | 160                  |    |    |    |    |    |          |     |      |     |    |     |     |     |  |
| 13       | 11月               | 7.4                  | 160                  | 10 |    |    | -  |    |          |     |      |     |    |     |     |     |  |
| 14       | 12月               | 2.3                  | 166                  |    |    |    |    |    |          |     |      |     |    |     |     |     |  |
| 15       | 与金亡。」。            |                      | 1 - 1 1 - <i>1</i>   | 5  |    |    | _  |    |          |     |      |     |    |     |     |     |  |
| 10       | <u>x,sk/T:ntt</u> | . <u>p://www.</u> da | <u>ta. ma.go. p/</u> | •  |    |    |    |    |          |     |      |     |    |     |     |     |  |
| 17       |                   |                      |                      | 0  | _  | _  |    |    |          |     |      |     |    |     |     |     |  |
| 18       |                   |                      |                      |    | 1月 | 2月 | 3月 | 4月 | 5月       | 6月  | 7月   | 8月  | 9月 | 10月 | 11月 | 12月 |  |
| 19<br>20 |                   |                      |                      | -5 |    |    |    |    |          |     |      |     |    |     |     |     |  |

かならず、後処理(書式設定など)を行う(次ページ)

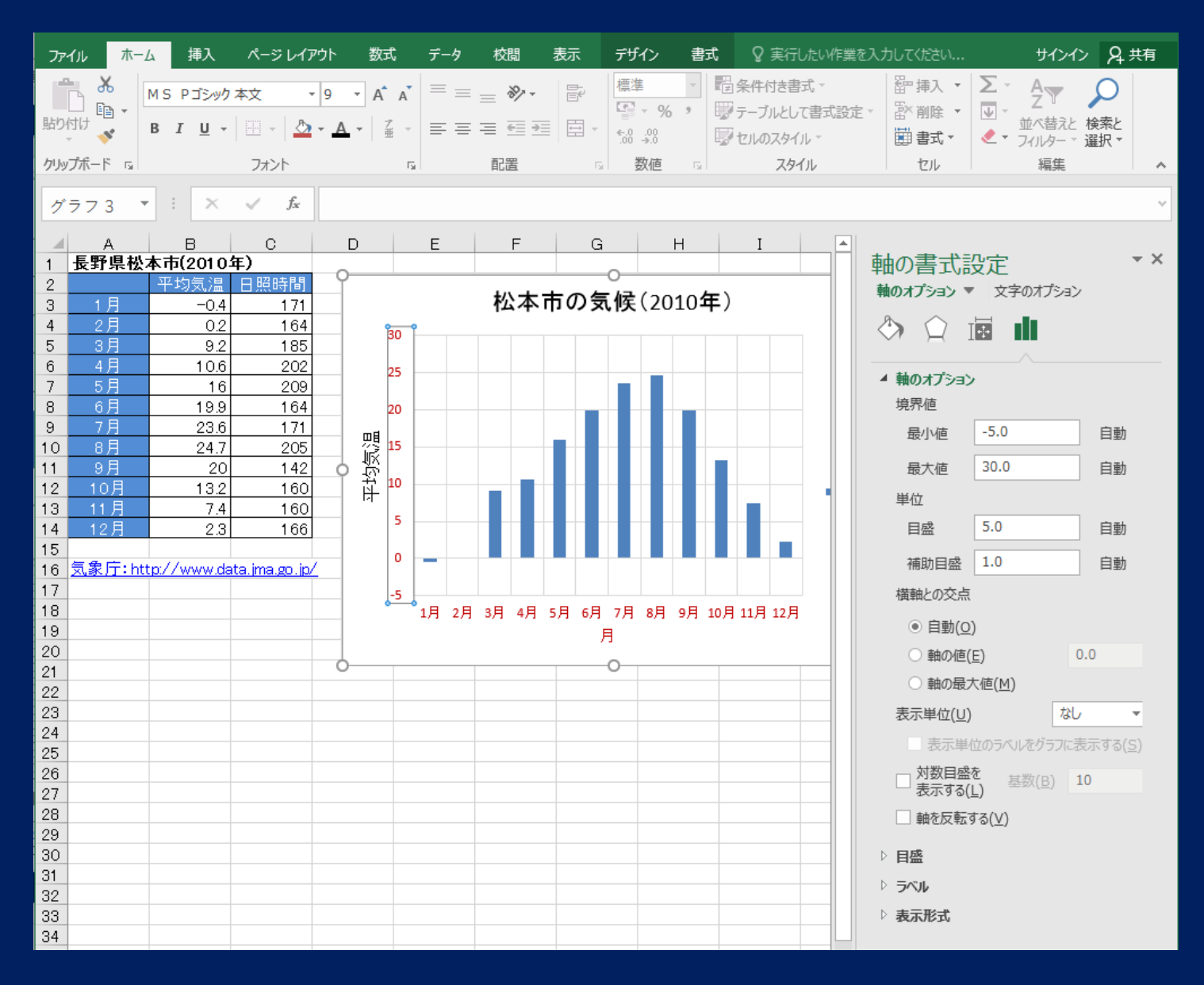

座標軸に補助線, データなどをグラフのなかに表示

#### グラフ作成の手順(3)

#### ラベルを付けるため、「グラフツール」メニューを使う グラフを選択すると、「デザイン」、「書式」 が表われる

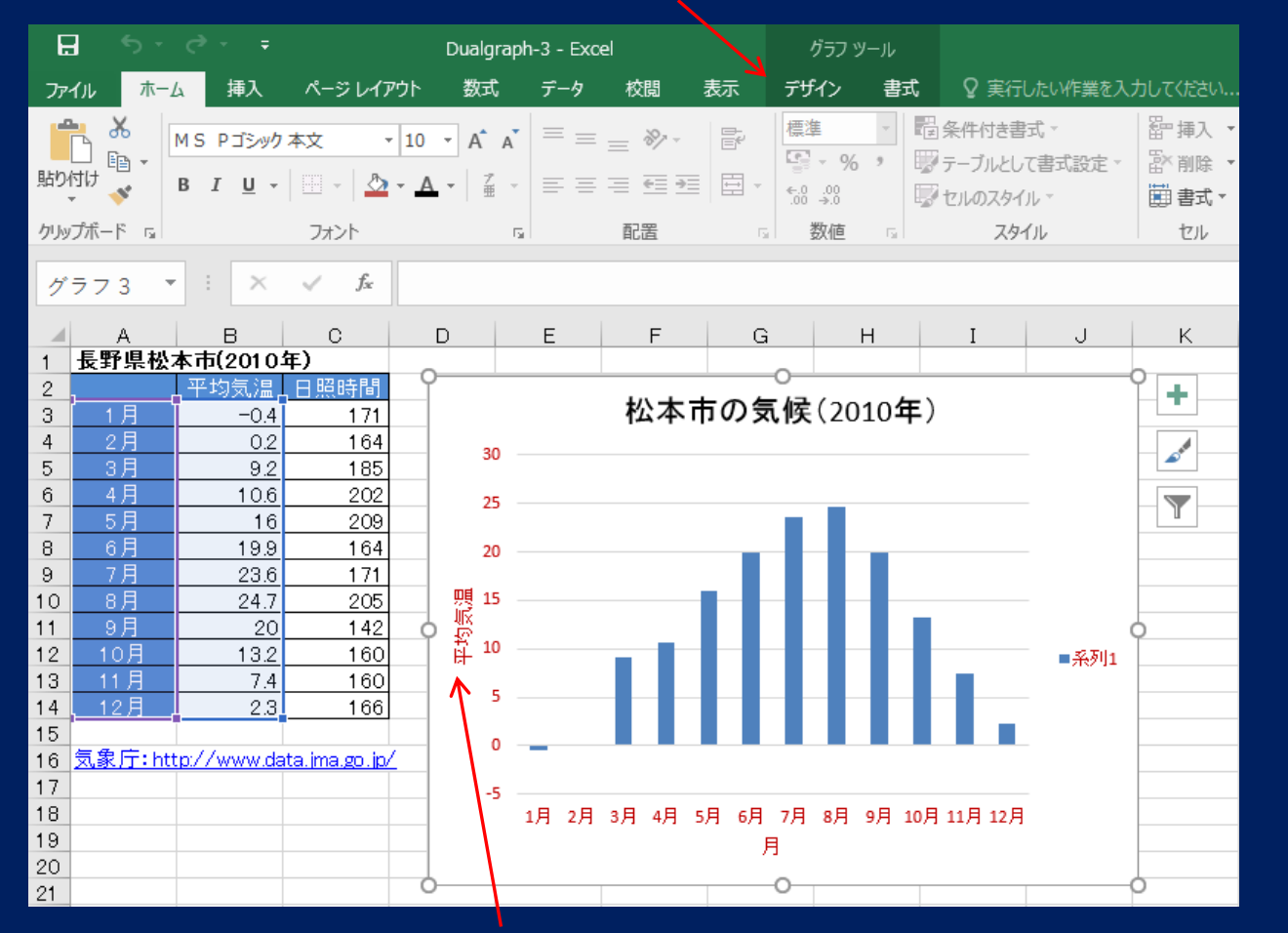

軸ラベル -> 主縦軸 ラベル -> 主縦軸を 回転

#### ラベル書き換えには、各ボックスを直接編集する

# 手順(4):2番目のデータを追加 グラフをフォーカス ->「デザイン」->「データの選択」をクリックし, 作業窓において(データソースの選択),「追加」を選ぶ

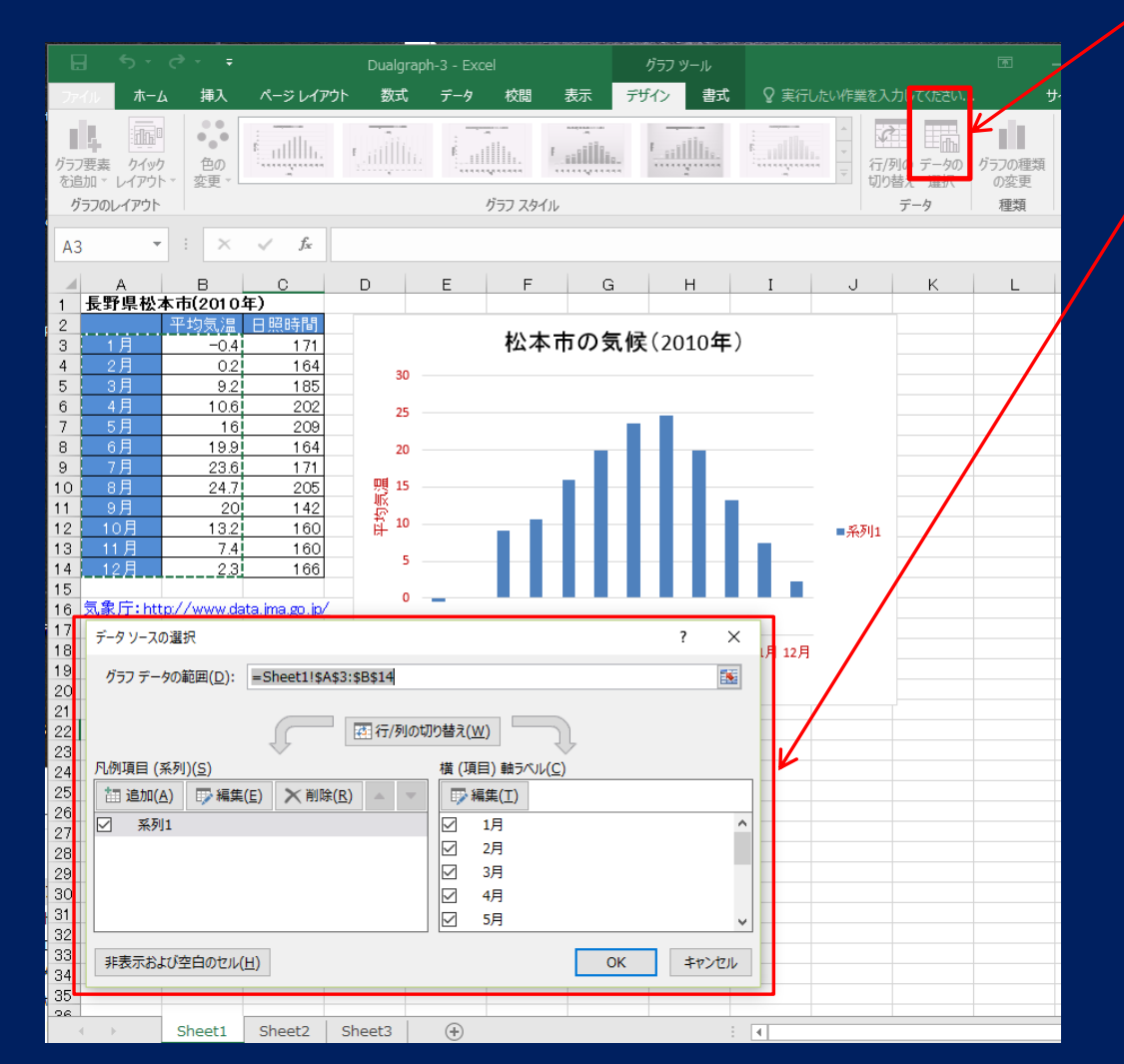

## 手順(4a) 続き

#### さらに、「系列の編集」をクリックし、 追加すべきデータ領域を選択:系列名(ラベル)、系列値

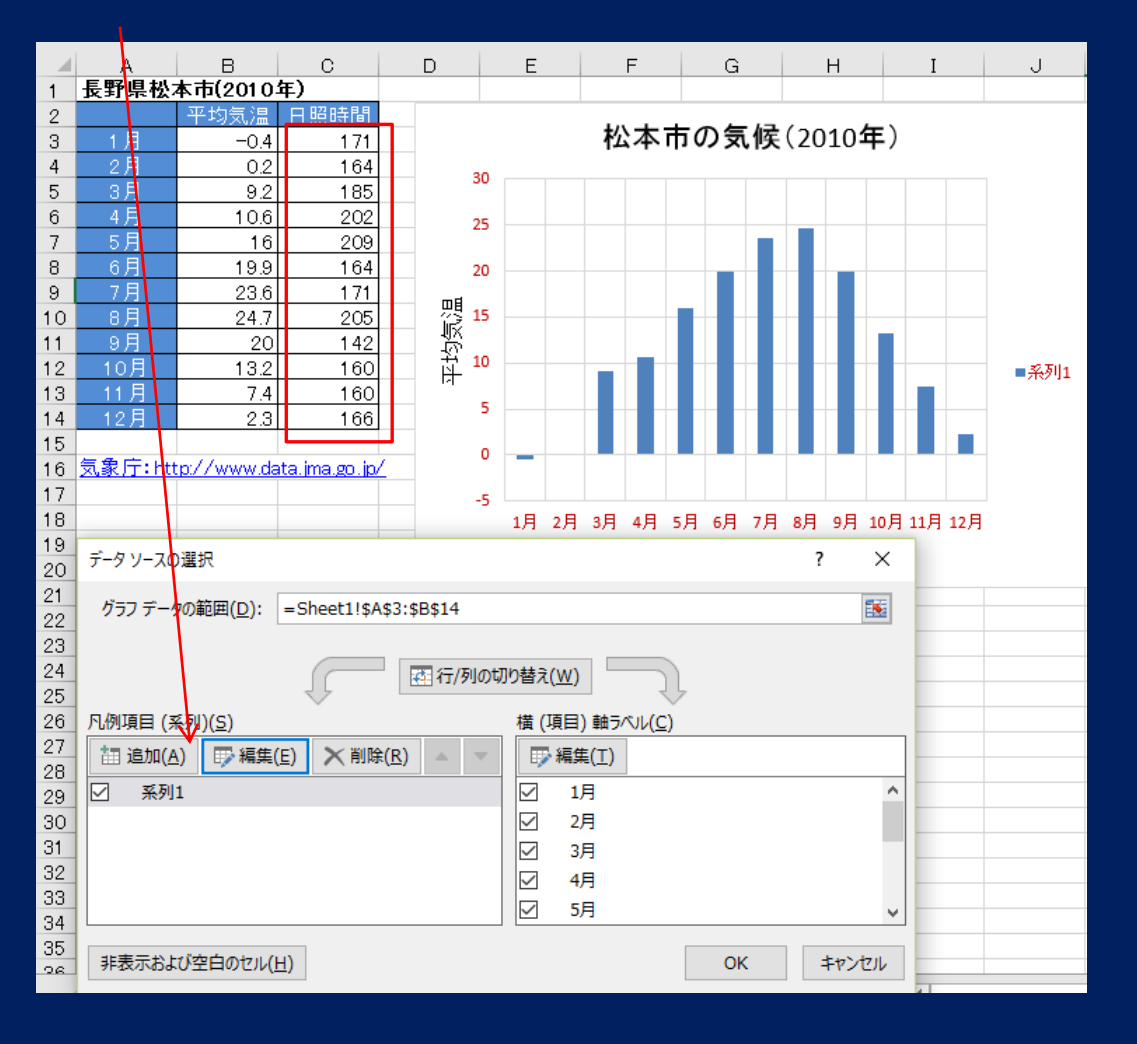

普通のグラフでは、 縦軸のデータだけ 選択

「散布図」を使うと、 データ数が異なる グラフを1枚の図に 描ける

手順(4b)

|    | А                | В            | С          |      | D E      |               |   |   | F |   |   |   |     |    |  |
|----|------------------|--------------|------------|------|----------|---------------|---|---|---|---|---|---|-----|----|--|
| 1  | 長野県松オ            | 本市(2010)     | 年)         |      |          |               |   |   |   |   |   |   |     |    |  |
| 2  |                  | 平均気温         | 日照時間       |      |          |               |   |   |   |   |   |   |     | _  |  |
| 3  | 1月               | -0.4         | 171        |      |          |               |   |   |   | ħ | 公 | 本 | 帀   | の  |  |
| 4  | 2月               | 0.2          | 164        |      |          | 250           |   |   |   |   |   |   |     |    |  |
| 5  | 3月               | 9.2          | 185        |      |          | 250           |   |   |   |   |   |   |     |    |  |
| 6  | 4月               | 10.6         | 202        |      |          | 200           |   |   |   |   |   |   |     |    |  |
| 7  | 5月               | 16           | 209        |      |          | 200           |   |   |   |   |   |   |     |    |  |
| 8  | 6月               | 19.9         | 164        |      |          | 150           |   |   |   |   |   |   | d I |    |  |
| 9  | 7月               | 23.6         | 171        |      | 回目       | 120           |   |   |   |   |   |   |     |    |  |
| 10 | 8月               | 24.7         | 205        |      | Ŕ        | 100           |   |   |   |   |   |   |     |    |  |
| 11 | 9月               | 20           | 142        |      | Ť.       | 100           |   |   |   |   |   |   |     |    |  |
| 12 | 10月              | 13.2         | 160        |      | 臣        | 50            |   |   |   |   |   |   |     |    |  |
| 13 | 11月              | 7.4          | 160        |      |          | 50            |   |   |   |   |   |   |     |    |  |
| 14 | 12月              | 2.3          | 166        |      |          |               |   |   |   |   |   |   |     | п  |  |
| 15 | ズ利の汚失            |              |            |      | ,        | $\overline{}$ | Г |   |   |   |   | 1 |     |    |  |
| 16 | 糸列の編集            |              |            |      | ſ        | ^             | L |   |   |   |   |   |     |    |  |
| 17 | 系列名(N):          |              |            |      |          |               | F | ш | ш | ш | ш | · | · m | Ē  |  |
| 18 | 口昭時間             |              | <b>FTC</b> | _ □  | 昭咭明      |               | 7 | 2 | e | 4 | 5 | 9 |     | 00 |  |
| 19 | L 22 COLOR       |              |            | = ц  | 2800 (B) |               | L |   |   |   |   |   | 月   |    |  |
| 20 | 系列値( <u>∨</u> ): |              |            |      |          |               |   |   |   |   |   |   |     |    |  |
| 21 | =Sheet1!         | C\$3:\$C\$14 | 1          | = 17 | 71, 164  | , 185         |   | - | _ |   |   |   | _   |    |  |
| 22 |                  |              |            | _    |          |               |   | - | _ |   |   |   | _   |    |  |
| 23 |                  |              | ОК         |      | キャンセ     | JL I          |   | - | _ |   |   |   | _   |    |  |
| 24 |                  |              |            |      |          |               |   |   |   |   |   |   |     |    |  |

# 「系列の編集」で, 系列値を入力する →左下

#### 手順 (5): グラフの種類を変更しよう

#### 2番目のグラフを,クリックして(棒にOが表示される), 「系列グラフの種類の変更」を選ぶ: 縦棒 -> 折れ線 に変える

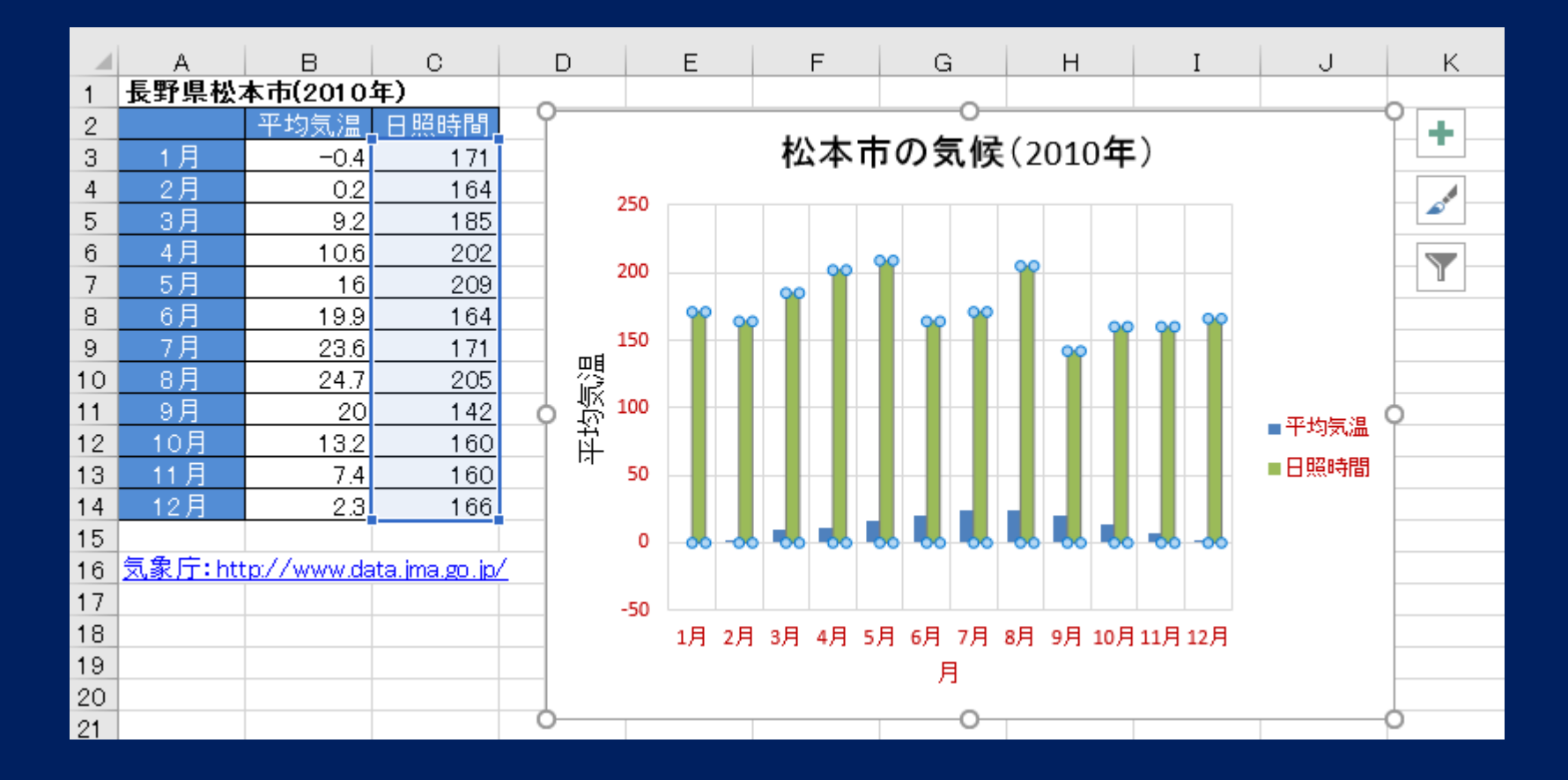

グラフの種類の変更で

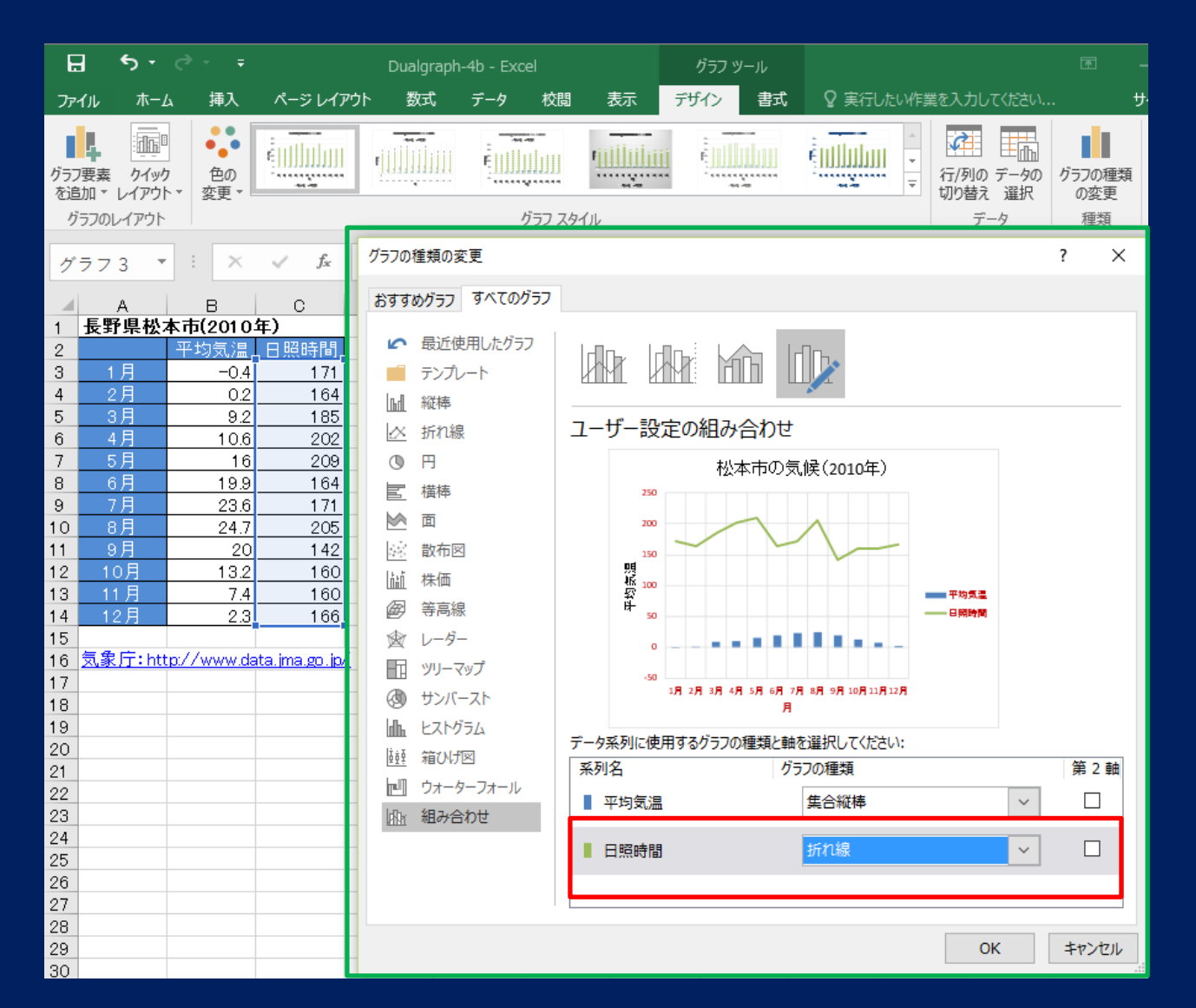

「組み合わせ」 を選んで, -> 折れ線

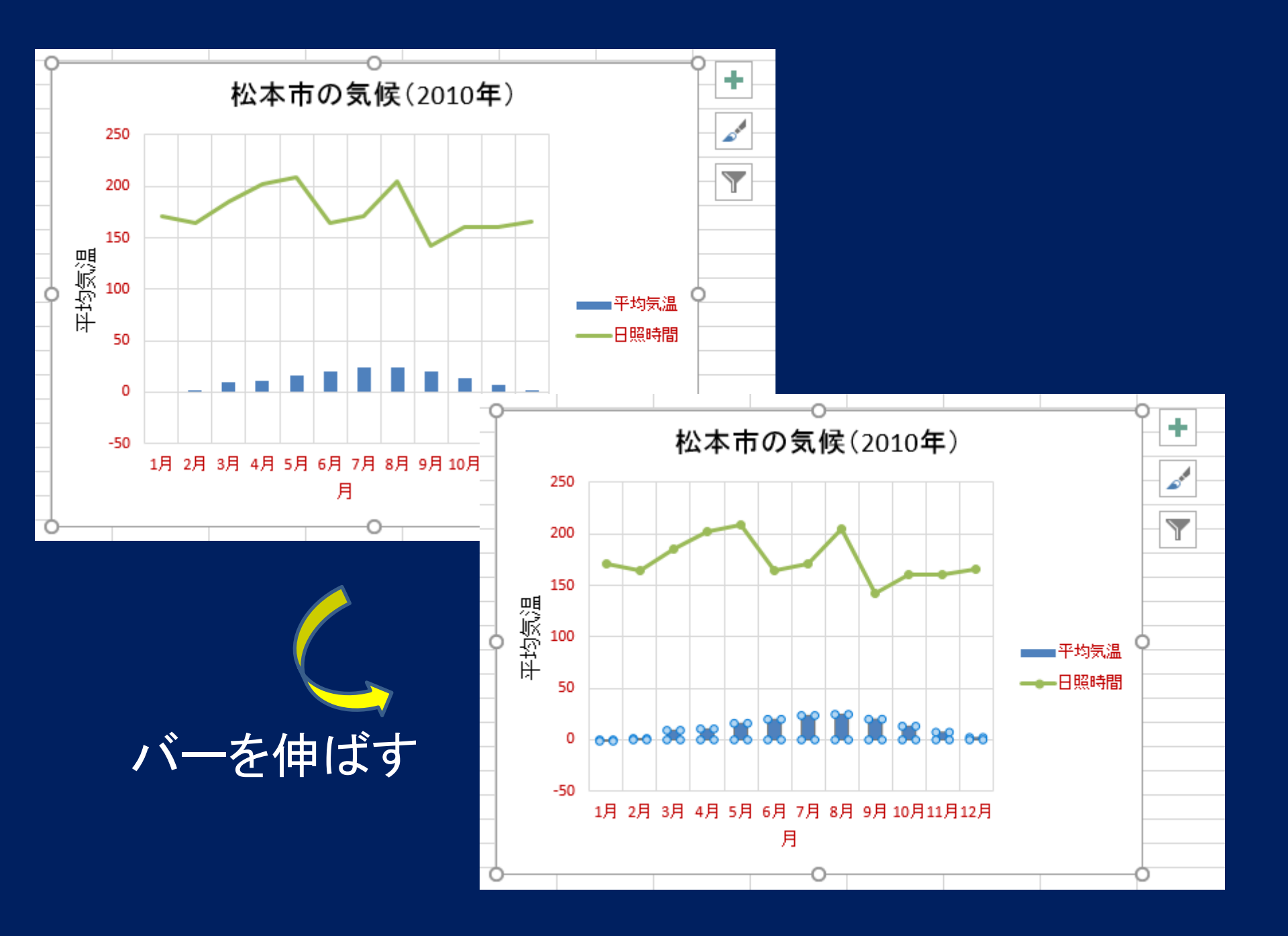

#### 手順 (6): 第2の縦軸を追加

系列2の"グラフのどこか"をクリックし、右クリックがでる 「データ系列の書式設定」で、系列のオプション: 〇第2軸 にチェック

![](_page_15_Figure_2.jpeg)

# 手順(6a)

![](_page_16_Figure_1.jpeg)

#### 手順 (7): ラベルを修正, 完成!

#### 「凡例エリア」をクリックし、「デザイン」->「データの選択」 「系列」を選び、編集ボタンを選択し、系列名欄に記入

![](_page_17_Figure_2.jpeg)

デザイン -> データの選択

![](_page_18_Figure_1.jpeg)

![](_page_19_Picture_0.jpeg)

複合グラフの作成

#### 第2番目のデータを追加して、複合グラフを作成する

![](_page_19_Figure_3.jpeg)

#### 実習3.2 Excel\_ex32.xlsx エラー表示を回避する

|   | Α     | В     | С     | D       |   |
|---|-------|-------|-------|---------|---|
| 1 | 支店別売. | 上高(単位 | : 万円) |         |   |
| 2 |       | 前年度   | 今年度   |         |   |
| 3 | 東京    | 3,715 | 3,481 | 93.7%   |   |
| 4 | 名古屋   | 2,377 | 2,588 | 108.9%  |   |
| 5 | 大阪    | 3,110 | 2,900 | 93.2%   |   |
| 6 | 福岡    |       | 1,217 | #DIV/0! | - |
|   |       |       |       |         |   |

問題:

D列のセルに,昨年度に対する今年度の売上高の比率を 表す式を記入する。ただし,① 0で割った場合は,エラー表示 でなく,N/Aを表示すること,また② 表示は,% をつける。

ゼロで

割り算!

#### 問題:

D列のセルに,昨年度に対する今年度の売上高の比率を 表す式を記入する。ただし,① 0で割った場合は,<u>エラー表示</u> <u>でなく,N/Aを表示</u>すること,また② 表示は,% をつける。

| А     | В                                   | 数式バー<br>C                               | D                                                                       |
|-------|-------------------------------------|-----------------------------------------|-------------------------------------------------------------------------|
| 支店別売. | 上高(単位                               | :万円)                                    |                                                                         |
|       | 前年度                                 | 今年度                                     |                                                                         |
| 東京    | 3,715                               | 3,481                                   | 93.7%                                                                   |
| 名古屋   | 2,377                               | 2,588                                   | 108.9%                                                                  |
| 大阪    | 3,110                               | 2,900                                   | <b>93.2</b> %                                                           |
| 福岡    |                                     | 1,217                                   | N/A                                                                     |
|       | A<br>支店別売.<br>東京<br>名古屋<br>大阪<br>福岡 | AB支店別売上高(単位)東京前年度泉京3,715名古屋2,377大阪3,110 | AB数式//-<br>C支店別売上高(単位:万円)前年度今年度前年度3,715名古屋2,3772,588大阪3,1102,900福岡1,217 |

答え: D3の数式: =IF(ISERROR(C3/B3),"N/A",C3/B3) D列:セルの書式設定 -> %形式

![](_page_23_Picture_0.jpeg)

●データファイルに記載されたデータ
 を, Excel にインポートする
 *← 研究や業務でよくある状況*

#### ここは自分で作成する

この部分がデータファイル に記載されている 1月,気温,日照時間

12月, 気温, 日照時間

|       | <b>5</b> •∂   | ÷ ÷                 |                                          |        |
|-------|---------------|---------------------|------------------------------------------|--------|
| ファイノ  | ι <u>π−</u> Δ | ム 挿入 ペー             | -ジレイアウト 🕴                                | 数1     |
| 上の付け  | ×<br>⊫a-<br>≭ | ゴシック<br>8 I U -   🖽 | • 11 • A<br>•   <u>&gt;</u> • <u>A</u> • | م<br>Z |
| クリップォ | ,<br> × ⊓,    | フォ                  | ント                                       |        |
| F9    |               | • = × •             | $\checkmark f_x$                         |        |
|       | А             | В                   | С                                        |        |
| 1     | 長野県           | 具松本市 (2             | 2010年)                                   |        |
| 3     |               | 平均気温                | 日照時間                                     |        |
| 3     | 1月            | -0.4                | 171                                      |        |
| 4     | 2月            | 0.2                 | 164                                      |        |
| 5     | 3月            | 9.2                 | 185                                      |        |
| 6     | 4月            | 10.6                | 202                                      |        |
| 7     | 5月            | 16                  | 209                                      |        |
| 8     | 6月            | 19.9                | 164                                      |        |
| 9     | 7月            | 23.6                | 171                                      |        |
| 10    | 8月            | 24.7                | 205                                      |        |
| 11    | 9月            | 20                  | 142                                      |        |
| 12    | 10月           | 13.2                | 160                                      |        |
| 13    | 11月           | 7.4                 | 160                                      |        |
| 14    | 12月           | 2.3                 | 166                                      |        |
| 15    |               |                     |                                          |        |

|                                       | ي - ب            |                                   |                               |                 |                                                                                                    |                  |               |
|---------------------------------------|------------------|-----------------------------------|-------------------------------|-----------------|----------------------------------------------------------------------------------------------------|------------------|---------------|
| ファイル                                  | レホーム             | 挿入                                | ページ レイア                       | ウト              | 数式                                                                                                    | データ              | 校閲            |
| 1000000000000000000000000000000000000 | -90 新しい<br>み、エリ、 | □ クエリ<br>□ 〒−フ<br>ク □ テーフ<br>○ 最近 | 1の表示<br>ガルから<br>.使ったソース 弱     | ■<br>すべて<br>更新・ | またまた   またまた   またまたまた   またまたまた   またまたまた   またまたまた   またまたまたまた   またまたまたまたまたまた   またまたまたまたまたまたまたまたまたまたまたまたまたまたまたまたまたまたまた | 。<br>ペティ<br>7の編集 | ᢓ↓ ∡<br>∡↓ 並べ |
|                                       |                  | 取得と変                              | 2換                            |                 | 接続                                                                                                    |                  |               |
| A                                     |                  |                                   |                               |                 |                                                                                                    |                  |               |
| Acce:<br>データベ                         | ss Web<br>ース クエリ | テキスト<br>ファイル デ-<br>データの取り         | その他の   助<br>-タソース - 打<br>いっ み | と存の<br>妾続       | С                                                                                                    |                  | D             |
| 1                                     | 長野県              | 松本市                               | 万(2010年                       | <b>Ę</b> )      |                                                                                                    |                  |               |
| 2                                     |                  | <u>भ</u>                          | 4均気温                          | Вì              | 照時間                                                                                                    | 5                |               |
| 3                                     |                  |                                   |                               |                 |                                                                                                    |                  |               |

手順(1)

データを読み込む開始点として、A3セルをクリック
 データ」-> 外部データの取り込み
 -> テキストファイル -> データファイル名を指定
 ファイルの種類は、「すべてのファイル」
 -> データがプレビューボックスに表示される

![](_page_25_Picture_0.jpeg)

|              | • ⇔ •         |                        |                         |                |                                         |                                 |          | Ex                                                 | cel_ex33.x       | lsx - Excel                                                          |                                                  |            |                 |
|--------------|---------------|------------------------|-------------------------|----------------|-----------------------------------------|---------------------------------|----------|----------------------------------------------------|------------------|----------------------------------------------------------------------|--------------------------------------------------|------------|-----------------|
| ファイル         | , ж-д         | 挿入                     | ページレイ                   | アウト            | 数式 データ                                  | 校閲                              | 表示 A     | crobat 🧕 🖗                                         | 実行したい作           | 業を入力してください                                                           |                                                  |            |                 |
| 外部デー<br>取り込み | ·900<br>か、エリ、 | □ クエリ<br>Ⅲ テー:<br>□ 最近 | しの表示<br>ブルから<br>E使ったソース | 「<br>すべて<br>更新 |                                         | £↓ <u>₹</u> 2<br><u>₹↓</u> 並べ替え | 7111/9-  | <ul> <li>ヘリア</li> <li>両適用</li> <li>詳細設定</li> </ul> | 区切り位置            | <ul> <li>⇒ フラッシュ フィル</li> <li>■ 重複の削除</li> <li>⇒ データの入力規則</li> </ul> | <sup>目</sup> □統合<br>唱リレーションシップ<br>▼ 爾 データ モデルの管理 | What-If 分析 | デー<br>デ測<br>シート |
|              |               | 取得と多                   | 2.按                     |                | テキスト ファイル ウイ                            | ቻ−ド - 1 / 3                     |          |                                                    |                  |                                                                      |                                                  | ?          | ×               |
| A3           | -             | 1 2                    | < 🗸 .                   | fx             | 選択したデータは区                               | 切り文字で区t                         | 辺られていま   | す。                                                 | (3)              | 区切り                                                                  | 文字を指定                                            | Ē          |                 |
|              | А             |                        | В                       |                | [次へ] をクリックする                            | か、区切るデ-                         | -タの形式を   | 指定してください。                                          | ·                |                                                                      |                                                  | -          |                 |
| 1            | 長野県林          | 公本で                    | <b>节(201</b> 0          | 年)             | 一元のデータの形式<br>データのファイル形                  | 式を選択してく                         | (ださい:    |                                                    |                  |                                                                      |                                                  |            |                 |
| 2            |               | <u>भ</u>               | <sup>Z</sup> 均気温        | E              |                                         | ブなどの区切り                         | 文字によって   | こフィールドごとに区                                         | ≤切られたデー          | -ቃ( <u>D</u> )                                                       |                                                  |            |                 |
| 3            |               |                        |                         |                | 0 スペースに                                 | よって右または                         | 左に揃えられ   | れた固定長フィー                                           | ルドのデータ( <u>)</u> | <u>N</u> )                                                           |                                                  |            |                 |
| 4            |               |                        |                         |                | 取り込み開始行(R                               | ): 1                            | <b></b>  | 元のファイル( <u>0</u> )                                 | ):               | 932:日本語 (シフト)                                                        | JIS)                                             |            | $\sim$          |
| 5            |               | 4                      | プレ                      | Ľ.             | ューの                                     | 列ごと                             | ミニ,      | デー                                                 | タ形               | 式を選択                                                                 | R                                                |            |                 |
| 6            |               |                        |                         |                | □ 先頭行をデータ(                              | の見出しとしてイ                        | 吏用する(⊻   | <u>!</u> )                                         |                  |                                                                      |                                                  |            |                 |
| 7            |               |                        |                         |                |                                         |                                 | VDocktop | XLactura H20                                       |                  | iveal av22 tyt ΩTh                                                   | <sup>2</sup>                                     |            |                 |
| 8            |               |                        |                         |                | 11月 -0.4 1                              | 1                               | FDESKLOP | +Lecture_Hzs                                       |                  | データの取り込ん                                                             | <br>77                                           | ? - X      |                 |
| 9            |               |                        |                         |                | 2<br>2<br>3<br>3<br>月<br>9.2<br>18      |                                 |          |                                                    |                  | デークを返す先を                                                             | 選択してください。                                        |            |                 |
| 10           |               |                        |                         |                | 4<br>4<br>5<br>5<br>5<br>月<br>16<br>209 | 12                              |          |                                                    |                  | ) ジェンションションションションション<br>③ 既存のワ・                                      | ークシート( <u>E</u> ):                               |            |                 |
| 11           |               |                        |                         |                | 66月19.916<br><                          | 4                               |          |                                                    |                  | <b>SAS3</b>                                                          |                                                  | 55         |                 |
| 12           |               |                        |                         |                |                                         |                                 |          |                                                    | +                | ◎ 新規ワー?                                                              | フシード( <u>N</u> )                                 |            |                 |
| 13           |               |                        |                         |                |                                         |                                 |          |                                                    | +                | プロパティ( <u>R</u> )                                                    |                                                  | キャンセル      |                 |

| テキスト ファイル ウィザード - 2 / 3                                                                         |                                                                            |           |                                                                                                    | ? ×     |                   |            |                              |               |       |              |
|-------------------------------------------------------------------------------------------------|----------------------------------------------------------------------------|-----------|----------------------------------------------------------------------------------------------------|---------|-------------------|------------|------------------------------|---------------|-------|--------------|
| フィールドの区切り文字を指定し                                                                                 | てください。[データのプレビュー] ボックスには区切り(                                               | で置が表示されます | r.                                                                                                    |         |                   |            | Ŧ                            | 「「「」、「」       |       |              |
| 区切り文字<br>② タブ(I)<br>① セミコロン(M)<br>② カンマ( <u>C</u> )<br>③ スペース( <u>S</u> )<br>③ その他( <u>O</u> ): | <ul> <li>□ 連続した区切り文字は 1 文字として扱う(<u>R</u><br/>文字列の引用符(<u>Q</u>):</li> </ul> | ]         |                                                                                                    |         |                   |            | - <b>J</b> -,                | 川 <b>只(</b> ) | )     |              |
| データのプレビュー(P)<br>1月 -0.4 171<br>2月 0.2 164                                                       |                                                                            |           |                                                                                                    | ^       |                   |            |                              |               |       |              |
| 3月 9.2 185<br>4月 10.6 202                                                                       |                                                                            |           | テキスト ファイル ウィザード - 3 / 3                                                                                              |         |                   |            | a                            |               | ?     | ×            |
| 5月 16 209<br>6月 19.9 164<br><                                                                   |                                                                            |           | 区切ったあとの列のデータ形式を追<br>列のデータ形式                                                                                          | 選択してくださ | :1.               |            |                              |               |       |              |
|                                                                                                 | キャンセル                                                                      | < 戻る()    | <ul> <li>● G/標準(<u>G</u>)</li> <li>○ 文字列(<u>I</u>)</li> <li>○ 日付(<u>D</u>): YMD</li> <li>○ 削除する(<u>I</u>)</li> </ul> | ~       | [G/標準] を選択す<br>す。 | 「ると、数字は数値( | こ、日付は日付形式の<br>詳細( <u>A</u> ) | り値に、その他の値は    | 文字列に変 | 換されま         |
|                                                                                                 |                                                                            |           | データのプレビュー(P)<br>G/標準G/標準<br>1月 -0.4 171<br>2月 0.2 164<br>3月 9.2 185<br>4月 10.6 202<br>5月 16 209<br>6月 19.9 164<br>く  |         |                   |            |                              |               |       | ^<br>~<br>>  |
|                                                                                                 |                                                                            |           |                                                                                                    |         |                   | キャンセル      | < 戻る( <u>B</u> )             | 次へ(N) >       | 完了    | '( <u>E)</u> |

#### 手順(4)

| データの取り込み                                   | ?     | ×  |
|--------------------------------------------|-------|----|
| <br>  このデータをブックでどのように表示するかを選択し             | 、てくださ | U. |
| Ⅲ                                          |       |    |
|                                            |       | _  |
| ■                                          |       |    |
| ■  ○ 接続の作成のみ(O)                            |       |    |
| データを返す先を選択してください。                          |       | _  |
| <ul> <li>● 既存のワークシート(<u>E</u>):</li> </ul> |       |    |
| =\$A\$3                                    |       | •  |
| ○ 新規ワークシート( <u>N</u> )                     |       |    |
| │<br>│ このデータをデータ モデルに追加する(M)               |       |    |
|                                            |       |    |
| プロパティ( <u>R</u> ) OK                       | キャン   | セル |
|                                            |       |    |

#### \$A\$3 は 自分が指定したもの

|       | <b>5</b> • d     |                |                         |    |
|-------|------------------|----------------|-------------------------|----|
| ファイル  | ν π− <i>L</i>    | ム 挿入 ペー        | -ジ レイアウト 🛛 🖁            | 数式 |
|       | الله<br>الله     | オゴシック          | • 11 • <i>I</i>         | Ą, |
| 貼り付け  | , dia 1<br>, ≪ E | 8 I <u>U</u> - | • <u> </u> • <u>A</u> • | プ亜 |
| クリップオ | "- × ⊑           | フォ             | ント                      |    |
| F9    |                  | $r + \times$   | $\checkmark f_x$        |    |
|       | А                | В              | С                       |    |
| 1     | 長野県              | 具松本市 (2        | 2 <b>010年</b> )         |    |
| 2     |                  | 平均気温           | 日照時間                    |    |
| 3     | 1月               | -0.4           | 171                     |    |
| 4     | 2月               | 0.2            | 164                     |    |
| 5     | 3月               | 9.2            | 185                     |    |
| 6     | 4月               | 10.6           | 202                     |    |
| 7     | 5月               | 16             | 209                     |    |
| 8     | 6月               | 19.9           | 164                     |    |
| 9     | 7月               | 23.6           | 171                     |    |
| 10    | 8月               | 24.7           | 205                     |    |
| 11    | 9月               | 20             | 142                     |    |
| 12    | 10月              | 13.2           | 160                     |    |
| 13    | 11月              | 7.4            | 160                     |    |
| 14    | 12月              | 2.3            | 166                     |    |
| 4.5   |                  |                |                         |    |

これでデータ が読み込まれた

#### 罫線は自分で 綺麗に調整する

![](_page_28_Picture_0.jpeg)

#### FILEボタン -> 名前を付けて保存 -> このPC, Enter(確認) -> ツール(保存の左側を) -> 全般オプション

| ▲ 名前を付けて保存        |                                         |                        |                            | ×                                     |
|-------------------|-----------------------------------------|------------------------|----------------------------|---------------------------------------|
| ← → × ↑ 📜 « mi    | tanaka > デスクトップ > Lecture_H29F_Slides > | ~ Ŭ                    | Lecture_H29F_Slidesの検索     | Ą                                     |
| 整理▼ 新しいフォルダー      |                                         |                        | u==<br>x== ▼               | ?                                     |
|                   | 名前 ^                                    | 更新日時                   | 種類 サイ                      | x ^                                   |
| 🔈 ダウンロード          | 📜 C_Program_Tutorial                    | 2017/02/18 16:03       | ファイル フォルダー                 | ,                                     |
| 🔚 デスクトップ          | 📙 C言語のインストール                            | 2017/02/18 16:03       | ファイル フォルダー                 |                                       |
| 🗎 ドキュメント          | 📕 Gimp_H24F                             | 2017/02/18 16:03       | ファイル フォルダー                 |                                       |
|                   | Lecture_materials_GIMP                  | 2017/02/18 16:03       | ファイル フォルダー                 |                                       |
| 厚 ビデオ             | Lecture_materials_H24S                  | 2017/02/18 17:58       | ファイル フォルダー                 |                                       |
|                   | Linux_and_C                             | 2017/02/18 16:03       | ファイル フォルダー                 |                                       |
|                   | WinShellの絵                              | 2017/02/18 16:03       | ファイル フォルダー                 |                                       |
|                   | Autofill1.xlsx                          | 2017/02/15 14:16       | Microsoft Excel ワ          | 9 K 🗸                                 |
| □ - カル テイスク (D *  |                                         |                        |                            | , , , , , , , , , , , , , , , , , , , |
| ファイル名(N): Excel   | -パスワード1.xlsx                            |                        |                            | $\sim$                                |
| ファイルの種類(T): Excel | プック (*.xlsx)                            |                        |                            | $\sim$                                |
| 作成者: mtar         | naka タグ: タグの辿                           | 鱼加                     |                            |                                       |
| C                 | ] 縮小版を保存する                              |                        |                            |                                       |
| ヘ フォルダーの非表示       |                                         | ツール(L) ▼<br>ネットワー      | 保存(S) キャン<br>クドライブの割り当て(N) | セル                                    |
| アドイン・             |                                         | Web オブ<br>全般オプ<br>図の圧縮 | ション(W)<br>ソョン(G)<br>(C)    |                                       |

#### X 1 名前を付けて保存 ■ ベ ユーザー > mtanaka > デスクトップ > Lecture\_H29F\_Slides V U 新しいフォルダー 整理▼ 名前 更新日時 🧢 PC 📕 ダウンロード C\_Program\_Tutorial 2017/02/18 16:03 C言語のインストール 2017/02/18 16:03 📕 デスクトップ Gimp H24F 2017/02/18 16:03 🣔 ドキュメント Lecture materials GIMP 2017/02/18 16:03 📘 ピクチャ Lecture materials H24S 2017/02/18 17:58 📳 ビデオ Linux and C 2017/02/18 16:03 ▶ ミュージック WinShellの絵 2017/02/18 16:03 きょうしん ディスク ( 2017/02/15 14:16 $\times$ 全般オプション ? 👞 ローカル ディスク バックアップ ファイルを作成する(B) ファイル名(N): ノアイルの共有 ファイルの種類(T): \*\*\* 読み取りパスワード(O): 作成者: 書き込みパスワード(<u>M</u>): 読み取り専用を推奨する(R) OK キャンセル ヘ フォルダーの非表示 ■ ビデ 「読み取り専用」を推奨 -בצ 🚺 🐛 D-7 (ファイルをどこかにしまう) 🧫 🗆 – 🤉 パスワードを忘れたら, ファ ファイル 回復できない!

読み取り,書き込み のパスワード

読み取り:ファイルを開く 書き込み:ファイルを編集

もう一度, パスワードを 入力する

|                   | 名前                     |           | 更新日時             |
|-------------------|------------------------|-----------|------------------|
|                   | C_Program_Tutorial     |           | 2017/02/18 16:03 |
|                   | 📙 C言語のインストール           |           | 2017/02/18 16:03 |
| ₩_  _(I) <b>-</b> | Gimp_H24F              |           | 2017/02/18 16:03 |
| )-)/(L) •         | Lecture_materials_GIMP |           | 2017/02/18 16:03 |
| *                 | Lecture_materials_H24S |           | 2017/02/18 17:58 |
| 1                 | Linux_and_C            |           | 2017/02/18 16:03 |
| - 5990            | 🧵 WinShellの絵           |           | 2017/02/18 16:03 |
| カル ディスク (C        | 🛋 Autofill1.xlsx       |           | 2017/02/15 14:16 |
| カル ディスク (D 🗡      | <                      |           |                  |
| イル名(N): Excel-    | パスワード1.xlsx            |           |                  |
| の種類(T): Excel     | ブック (*.xlsx)           |           |                  |
| 作成者: mtan         | aka                    | タグ: タグの追か | 0                |

![](_page_30_Picture_0.jpeg)

#### 変更許可部分をマウスで選択する -> セルに灰色で着色 つぎに、そのシートを、パスワードを付けて保護。

|                          |                                 |                                                                                                    |                |                                                                            |                             | I万─表示回避.x                                                                                                    | lsx - Excel                          |
|--------------------------|---------------------------------|----------------------------------------------------------------------------------------------------|----------------|----------------------------------------------------------------------------|-----------------------------|----------------------------------------------------------------------------------------------------|--------------------------------------|
| ファイル                     | レート 「「」                         | 入 ページ レイアウ                                                                                                    | ル 数式 デ・        | -タ 校閲 表                                                                    | 示 Acrobat                   | ♀ 実行したい作業                                                                                                    | 業を入力してください                           |
| ABC<br>スペル<br>チェック<br>文章 | 類義語     スマート       辞典     インサイト | <ul> <li>         ・</li> <li>         ・</li></ul> |                | <ul> <li>フェメントの表</li> <li>マッペてのコメ!</li> <li>インクの表示</li> <li>イント</li> </ul> | 示/非表示<br>ントの表示<br>シート<br>保護 | の<br>フックの<br>大変<br>、<br>大変<br>の<br>で<br>、<br>、<br>、<br>、<br>、<br>、<br>、<br>、<br>、<br>、<br>、<br>、<br>、<br>、<br>、<br>、<br>、<br>、 | はブックの保護と共有<br>ジ範囲の編集を許可<br>ジ変更履歴の記録、 |
| A1                       | <b>-</b>                        | $\times \checkmark f_x$                                                                                                    | 支店別売上          | 高(単位:万P                                                                    | 3)                          |                                                                                                    |                                      |
|                          | А                               | В                                                                                                    | С              | D                                                                          | Е                           | F                                                                                                    | G                                    |
| 1                        | 支店別売                            | 上高(単位                                                                                                    | 立: <b>万円</b> ) |                                                                            |                             |                                                                                                    |                                      |
| 2                        |                                 | 前年度                                                                                                    | 今年度            | 前年比                                                                        |                             |                                                                                                    |                                      |
| 3                        | 東京                              | 3,715                                                                                                    | 3,481          | 93.7%                                                                      |                             |                                                                                                    |                                      |
| 4                        | 名古屋                             | 2,377                                                                                                    | 2,588          | 108.9%                                                                     |                             |                                                                                                    |                                      |
| 5                        | 大阪                              | 3,110                                                                                                    | 2,900          | 93.2%                                                                      |                             |                                                                                                    |                                      |
| 6                        | 福岡                              | なし                                                                                                    | 1,217          | N/A                                                                        |                             |                                                                                                    |                                      |
| 7                        |                                 |                                                                                                    |                |                                                                            |                             |                                                                                                    |                                      |

![](_page_31_Figure_0.jpeg)

「校閲」 ->シートの保護 ->シートの保護ボックスで, パスワードを入れる -> もう一度パスワードを

IF, VLOOKUP関数のどちらを使うか?

\* 成績表の「評価」欄は, 2つの方法で作れる (1) 複数のIF文を, ネストさせて書く。 長い数式を書く(間違えやすいので注意)

(2) まず検索で使う表を作成する。 これに基づき、VLOOKUPで照合して、値(文字)を出力する。

➡ しかし、計算(数式)を伴う場合は、 IF関数で書かないとならない!

-> 次の実習

#### 実習3.4 ガス料金の表作成, グラフ化 Gas\_Ryokin.xlsx

### ー般ガス供給の料金を示す表がある。これをグラフ化 して示しなさい (資料:東邦ガス、2017年1月、月調整分を含まず)

| 料金表 | 月間使用量                                    | 基本料金        | 重量料金    |
|-----|------------------------------------------|-------------|---------|
|     |                                          | (円 /月)      | (円 /m³) |
| A表  | 0m³から20m³まで                              | 745.20      | 206.70  |
| B表  | 20m <sup>3</sup> をこえ50m <sup>3</sup> まで  | 1,560.00    | 165.96  |
| C表  | 50m <sup>3</sup> をこえ100m <sup>3</sup> まで | 1,800.00    | 161.16  |
| D表  | 100m³をこえ250m³まで                          | \$ 2,040.00 | 158.76  |
| E表  | 250m³をこえ500m³まで                          | 2600.00     | 156.52  |
| F表  | 500m <sup>3</sup> をこえる場合                 | 6980.00     | 147.76  |
|     |                                          |             |         |

続き

(1) ガス料金を計算する手続き,をExcelで作る

(2) ガスの使用量が, 170m<sup>3</sup>のとき, その料金は いくらか?

(3) 使用量 0 ~ 600m<sup>3</sup> までについて, ガス料金 をグラフで表わしなさい

考え方

- ガスの使用量に応じて、適用する料金表が違う。
   従って、まず料金表を選ぶ -> IF 関数
- 選んだ1つの料金表を用いて、
   ガス料金=基本料金+単位料金\*使用量
   で計算する
- 3.料金は、ガス使用量に応じて、なめらかに 増加する(検算になる)。

## 答え(1): 以下の表をExcelで作る

#### 一般ガス供給約款(東邦ガス)

|   | 月間使用量                    | 基本料金(円/月) | 従量料金単位<br>基準単位料金 | L(円/m <sup>3</sup> )<br>金 平成28年12月 |
|---|--------------------------|-----------|------------------|------------------------------------|
| Α | 0~20m³/月                 | 745.20    | 206.70           | 165.05                             |
| В | 21~50m³/月                | 1560.00   | 165.96           | 124.31                             |
| С | 51~100m <sup>3</sup> /月  | 1800.00   | 161.16           | 119.51                             |
| D | 101~250m <sup>3</sup> /月 | 2040.00   | 158.76           | 117.11                             |
| Ε | 251~500m³/月              | 2600.00   | 156.52           | 114.87                             |
| F | 500m³/月~                 | 6980.00   | 147.76           | 106.11                             |

| 月間使用量(m³) | , | ▶ |
|-----------|---|---|
| ガス料金(円)   |   | R |
|           |   |   |

これは変数(空欄でよい)

このセルに、数式を記入

## 答え(2): 記入する数式

セル H11 は空欄でよい (変数で変わるので)

セル H12 の欄に, 記入すべき数式 (以下を書く。セルで改行したい -> Alt +Enter で改行) = INT( IF( H11<20, \$D\$5+\$F\$5\*H11, IF(H11<50, \$D\$6+\$E\$6\*H11, IF( H11< 100, \$D\$7+\$FD\$7\*H11, IF( H11< 250, \$D\$8+\$F\$8\*H11, IF( H11< 500, \$E\$9+\$F\$9\*H11, \$D\$10+\$F\$10\*H11 )))))

上で、料金表のセルを絶対参照している(\$の記号) (セルのコピー中に、不意に書き換えが起きる!)

料金は、1円未満を切り捨て(必ず) -> INT()または ROUNDDOWN(,0)を使う

![](_page_38_Picture_0.jpeg)

#### 1) セルを結合: セルを選択して, 右クリック ->「セルの書式設定」で, 「配置」-> 2 セルを結合

|                        | <del>ب</del> ب |            |                     |           |                                |                                              |                                 |                                  |             |              | Boo              | k1 - Excel         |                      |                             |               |
|------------------------|----------------|------------|---------------------|-----------|--------------------------------|----------------------------------------------|---------------------------------|----------------------------------|-------------|--------------|------------------|--------------------|----------------------|-----------------------------|---------------|
| ファイル                   | <i>,</i> 木·    | -L         | 挿入                  | ページ レイアウト | 数式                             | データ                                          | 校閲                              | 表示                               | Acro        | obat         | ♀ 実行した           | こい作業を入             | 力してください.             |                             |               |
| 貼り付け                   | ×<br>⊫-<br>*   | 游ゴミ<br>B . | ッック<br>I <u>U</u> ~ | • 11      | - A A<br>-   <u>∡</u> -        | = =                                          | = »                             | · E                              | がり返<br>セルを約 | して全体<br>結合して | 応表示する<br>「中央揃え ▼ | 標準<br><b>い</b> ~ % | ♥ €.0 .00<br>.00 →.0 | 条件付き<br>書式 ▼                | テーブルと<br>書式設定 |
| クリップオ                  | t− × ⊑         |            |                     | フォント      | セルの書                           | 式設定                                          |                                 |                                  |             |              |                  |                    |                      | ?                           | ×             |
| B4                     |                | -          | : ×                 | √ fx      | 表示刑                            | 定                                            | 配置                              | フォント                             |             | 罫線           | 塗りつぶし            | 保護                 |                      |                             |               |
| 1<br>2<br>3<br>4<br>5  | A              |            | B                   | C         |                                | P配置<br>Z置(円):<br>集<br>Z置(⊻):<br>央揃え<br>前後にスペ |                                 | ~<br><br>າລ(E)                   | インラ<br>  0  | デント(I)       | :                |                    | 方向<br>文<br>字<br>列    | ◆ · · · · · ◆<br>◆<br>文字列 一 | · .           |
| 6<br>7<br>8<br>9<br>10 |                |            |                     |           | 文字の<br>日<br>1<br>一<br>派<br>右から | )制御<br>折り返して<br>縮小して<br>空ルを結合<br>左           | 全体を表<br>全体を表示<br>する( <u>M</u> ) | 示する( <u>W</u><br>ミする( <u>K</u> ) | )           |              |                  |                    | 0                    | ◆<br>◆<br>使                 | ( <u>D</u> )  |
| 11<br>12<br>13         |                |            |                     |           | 文字                             | <sup>1</sup> の方向( <u>)</u><br>初の文字(          | <u>[</u> ):<br>[依存              | ~                                |             |              |                  |                    |                      |                             |               |

#### 2) 数字の表示桁数を変える:

# 「表示形式」

-> 数値

-> 小数以下の桁数ボックス を入れる

#### グラフ化の手順(1)

まず, データ表を作る: H26からH31セルにたいして, I26からI31に数字を入れる (料金の計算式を記入, またはI26とオートフィルで) このとき, 被参照セルには\$をつけて, 絶対参照にする。 グラフ化する: データ表で, 使用量と料金(H26~31から, およびJ26~31) の列をマウスで同時に選択する。 「挿入」タブ -> グラフ, さらに「散布図」を選ぶとグラフ化 される。

注意: 3系列以上のデータを選択した場合,「散布図」 は誤動作して,横軸・縦軸を取り違える。 このため,「デザイン」-> データの選択,で 「行/列の切り替え」を行なう必要がある。

グラフ化の手順(2)

ラベルと単位:

ラベルは,リボンの「デザイン」タブから「グラフのレイアウト」 を選び,現われたひな形の四角部分に,ラベルを書く (ボックス内に文字が書ける)。ラベルの位置はマウスで ドラッグして移動する。

参考) データ表で、0,20,50,100,... について値を求めている のは,単位料金がその区間で均一だから。

## 答え(3): グラフ化

#### ガス料金: 東邦ガス(平成28年1月) 料金(円) 使用量(m<sup>3</sup>)

料金は連続になる (チェックになる)

# 【プログラミングの勧め】

\* Excelの関数は、1行で書き終えること: 複雑なケースが扱いにくい

\* Excelの関数は、機能が決まっている 組み合わせて -> 解法が複雑になる

プログラミングでは: << C, Fortran 言語</li>
 自分で「自由に関数を定義」して、使える
 例) FORループを使って、A列方向に検索し、
 IF文を用いて条件判定して、対応するB列を引用する

#### 提出課題4

# 鉄道料金を求める計算式の作成 ● Excel関数を用いた料金計算(情報スキル 第12.12章)

課題4の問題文をよく読んで、答えを求めなさい。 A4サイズの横置きで、空欄の四角に必要な値(…の値, そして数値データ)を書き、右側のキロに対する運賃 を、EXCELの数式で求めなさい。

答案には、学科名、名前、Email、提出日とともに、 提出しなさい。提出先:情報スキル 樫村京一郎 出題:田中基彦(24号館1階)

#### 問題:

つぎの表はJR本州3社の鉄道運賃表の一部である。運賃表の見方は, 乗車するキロ数を小数点以下を切り上げたときの値を営業キロで見つ け,その右側の数字が求める運賃である。例えば,乗車するキロ数が 3kmのときの運賃は140円である。3.1kmのときは切り上げて4kmとして, これは4-6kmの範囲なので,運賃は190円となる。

この表を参照して,乗車するキロ数に対する運賃を求める手続きを EXCEL関数を用いて作成せよ(緑色の上のセルに営業キロ数を入力, 下のセルに運賃を出力する)。これに関して,第3列には答えにつながる 表題とある数値を書き入れよ。

ヒント: VLOOKUP関数が使える。
しかし、3.0kmのとき、3kmは
VLOOKU関数では3-6kmを参照して、この境界値では正しくない。
エ夫して、第3列に適切な数値
を記入して使う(超えない最大値)。

| 本州3社5代目通建員及「针称(端数は91上17) |                |  |       |         |  |  |  |  |
|--------------------------|----------------|--|-------|---------|--|--|--|--|
| 営業キロ<br>(kmまで)           | 実際キロ<br>(キロ未満) |  | 運賃(円) |         |  |  |  |  |
| 1-3                      | 0-3            |  | 140   | 営業キロ km |  |  |  |  |
| 4-6                      | 3-6            |  | 190   | 運賃 円    |  |  |  |  |
| 7-10                     | 6-10           |  | 200   |         |  |  |  |  |
| 11-15                    | 10-15          |  | 240   |         |  |  |  |  |
| 16-20                    | 15-20          |  | 320   |         |  |  |  |  |
| 21-25                    | 20-25          |  | 410   |         |  |  |  |  |
| 26-30                    | 25-30          |  | 500   |         |  |  |  |  |
| 31-35                    | 30-35          |  | 580   |         |  |  |  |  |
| 36-40                    | 35-40          |  | 670   |         |  |  |  |  |
| 41-45                    | 40-45          |  | 760   |         |  |  |  |  |
| 46-50                    | 45-50          |  | 840   |         |  |  |  |  |